# **INSTALAÇÃO E CONFIGURAÇÃO DO ASSINADOR CORESIGNER** SISTEMA DE PROCESSOS AUTOMATIZADOS (SPA)

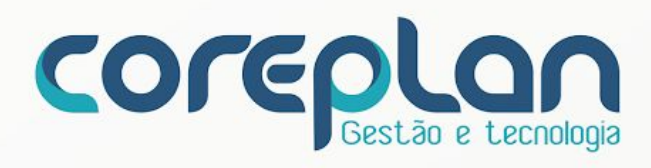

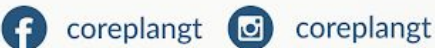

- Av. Washington Soares, 1400 Sala 1001 Eng. Luciano Cavalcante CEP 60.810-530 Fortaleza-CE
- +55 (85) 3111-5488
- coreplan.com.br

### INSTALAÇÃO E CONFIGURAÇÃO DO ASSINADOR ELETRÔNICO PARA O SISTEMA SPA

Para realizar a assinatura digital no Sistema de Processos Automatizados (SPA) é necessário que seu computador possua o assinador de documentos do sistema denominado "Coresigner" instalado, além da extensão para os navegadores Google Chrome ou Mozila Firefox, dependendo de qual navegador é utilizado. Os navegadores anteriormente mencionados são os navegadores homologados para uso do sistema SPA.

Antes da instalação do assinador e extensões para os navegadores, os drivers para cada tipo de token (certificado digital) deverão estar devidamente instalados e configurados.

Para realizar o download dos arquivos desejados, o usuário deverá acessar o SPA e no rodapé (parte inferior do sistema) deverá clicar sobre o link suporte, conforme imagem abaixo:

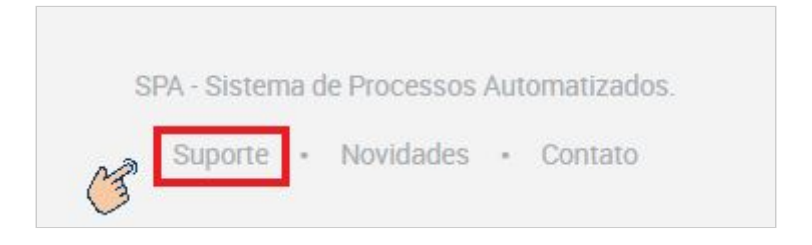

Você será direcionado para uma nova tela onde terá a opção de realizar o download do do assinador coresigner e as extensões para navegador.

| Assinador de<br>Olá Bruno, para utilizar seu token dentro do SPA | documentos SPA<br>, é necessário que seu computador possua os seguintes itens instalados: |
|------------------------------------------------------------------|-------------------------------------------------------------------------------------------|
| Assinador de documentos CoreSigner                               | Download                                                                                  |
| Extensão para Firefox                                            | Download                                                                                  |
| Extensão para Chrome                                             | Chome Web Store                                                                           |
|                                                                  | Thm                                                                                       |

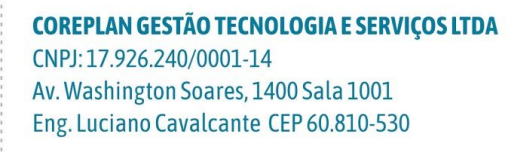

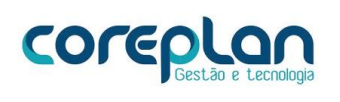

### INSTALAÇÃO E CONFIGURAÇÃO DO ASSINADOR CORESIGNER

Na tela de assinadores de documentos do SPA", você realizará o download do assinador Coresigner SPA clicando no botão de download que está ao lado da descrição do arquivo.Veja a imagem abaixo:

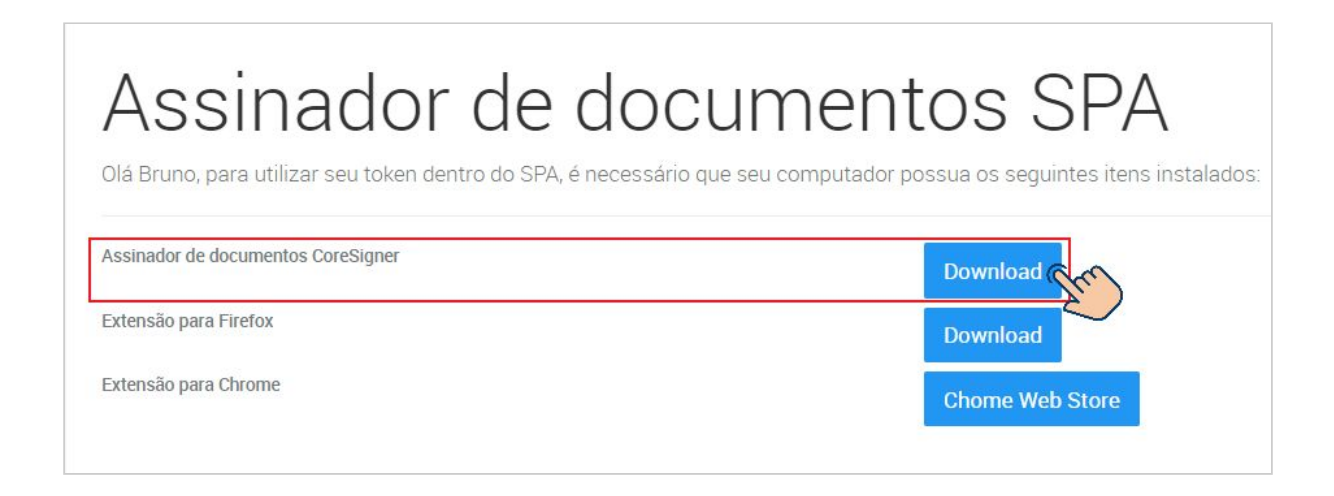

Aos término do download, para realizar a instalação no computador, seguir os passos:

Passo 1 - Clicar no arquivo do download e permitir que este seja executado no computador:

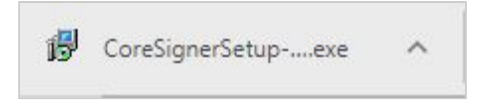

Passo 2 - Clicar em instalar assinador:

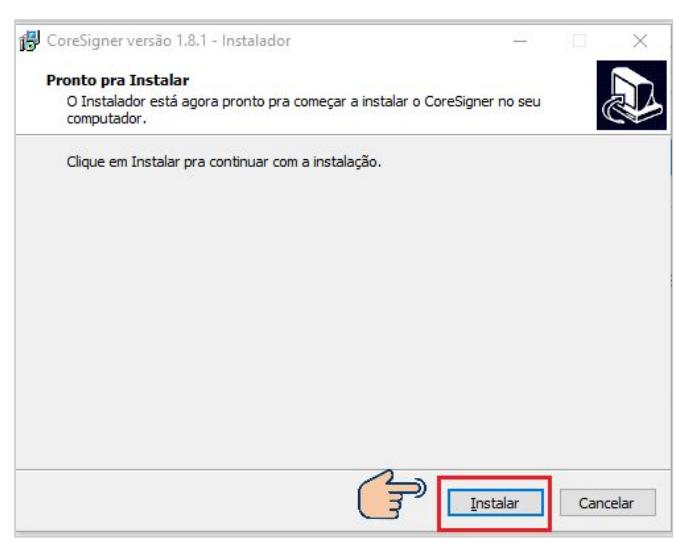

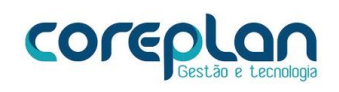

#### Passo 3 - Clicar em concluir:

| 🖁 CoreSigner versão 1.8.1 - Ir | stalador                                                                                                    | -                                                                                                   |                          |
|--------------------------------|----------------------------------------------------------------------------------------------------|----------------------------------------------------------------------------------------------------|--------------------------|
|                                | Completando d<br>Instalador terminou de ir<br>computador. O aplicativo p<br>ícones instalados.<br>Clique em Concluir pra sair | o Assistente<br>CoreSigner<br>Instalar o CoreSigner n<br>pode ser iniciado seleci<br>do Instalador. | do<br>o seu<br>onando os |
|                                | C T                                                                                                    | Concluir                                                                                            | ]                        |

### INSTALAÇÃO DA EXTENSÃO SPA PARA O NAVEGADOR FIREFOX

Para instalar a extensão SPA no navegador firefox devem ser seguidos os passos abaixo:

**Passo 1-** Na tela de assinadores de documentos do SPA", você realizará o download da extensão SPA para o firefox clicando no botão de download que está ao lado da descrição do arquivo. Veja a imagem abaixo:

| Assinador de doc                                               | cumentos SPA                                               |
|----------------------------------------------------------------|------------------------------------------------------------|
| Olá Bruno, para utilizar seu token dentro do SPA, é necessário | o que seu computador possua os seguintes itens instalados: |
| Assinador de documentos CoreSigner                             | Download                                                   |
| Extensão para Firefox                                          | Download                                                   |
| Extensão para Chrome                                           | Chome Web Store                                            |

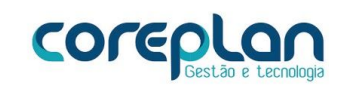

Passo 2 - Clicar no arquivo de download:

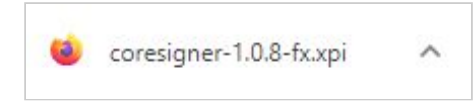

Passo 3 - Clicar em adicionar extensão no navegador firefox:

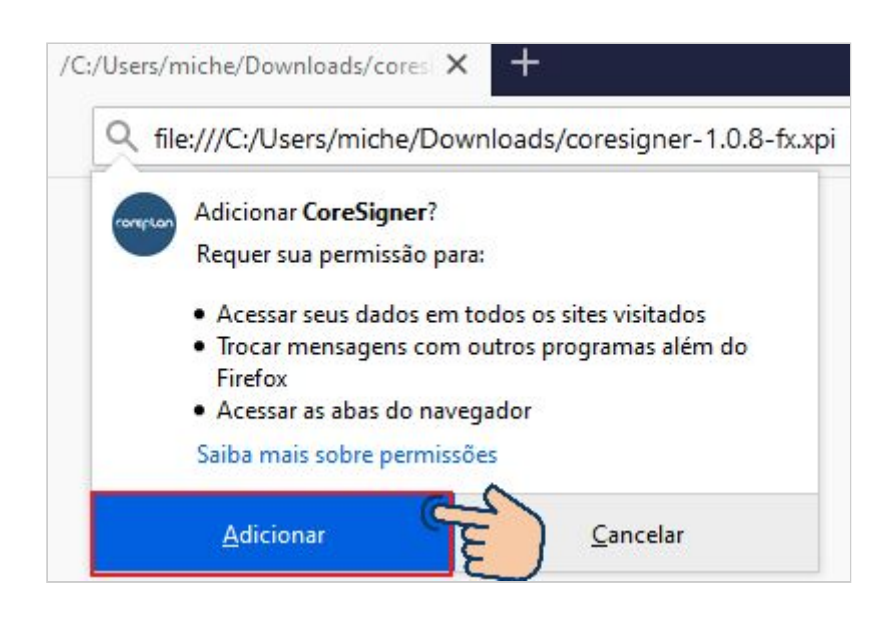

Passo 4 - Confirmar a adição da extensão em "OK, entendi".

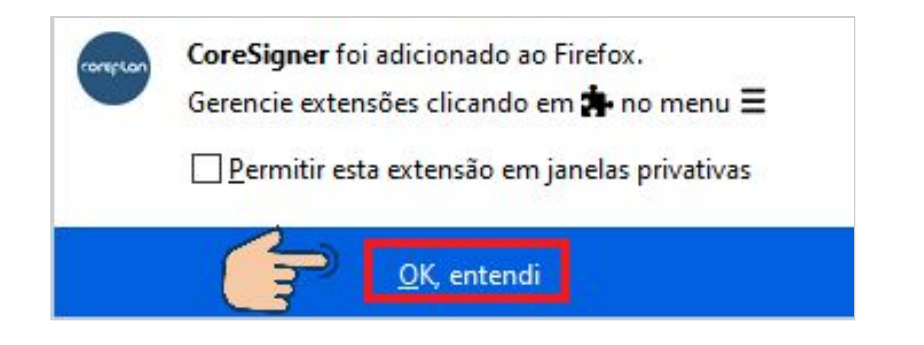

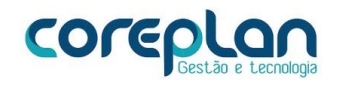

## INSTALAÇÃO DA EXTENSÃO SPA PARA O NAVEGADOR GOOGLE CHROME

Para instalar a extensão SPA no navegador chrome devem ser seguidos os passos abaixo:

**Passo 1 -** Na tela de assinadores de documentos do SPA", você realizará o download da extensão SPA para o firefox clicando no botão chrome web store que está ao lado da descrição do arquivo. Veja a imagem abaixo:

| Assinador de documentos CoreSigner | Download |
|------------------------------------|----------|
| Extensão para Firefox              |          |

**Passo 2 -** Você será direcionado para a página da extensão coresigner no chrome web store, e depois deverá clicar em "usar no chrome":

| chrome web store                                                                                                    |                |
|----------------------------------------------------------------------------------------------------|----------------|
| Página inicial > Extensões > CoreSigner   Image: CoreSigner   Oferecido por: brunopascoa   Image: CoreSigner   Oferecido por: brunopascoa | Usar no Chrome |

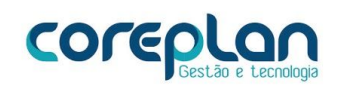

Passo 3 - Confirmar a adição clicando em "adicionar extensão":

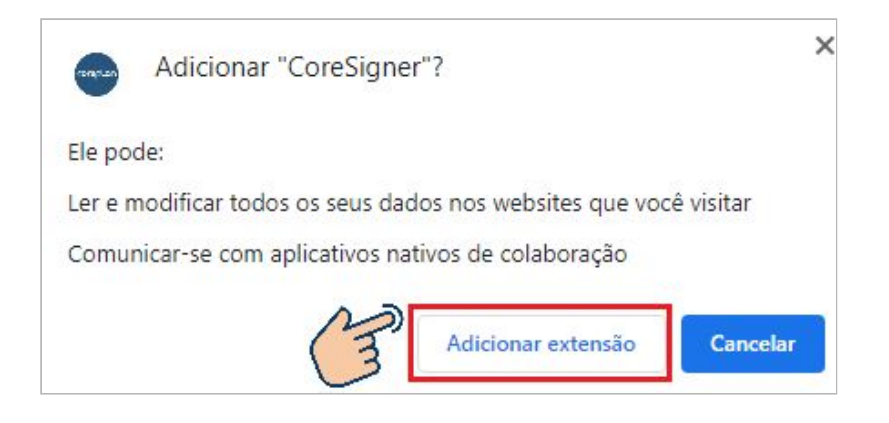

#### Passo 3 - Uma mensagem informa instalação :

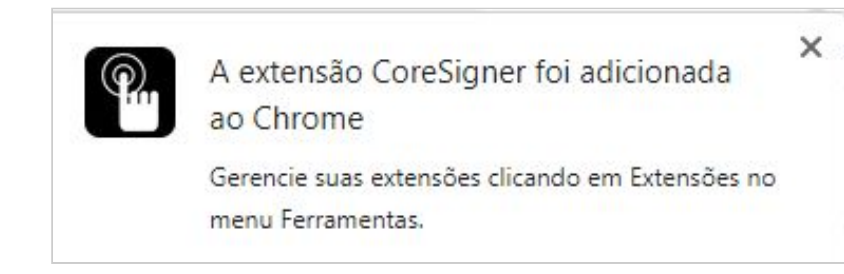

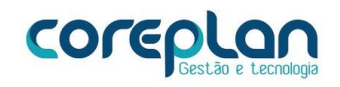